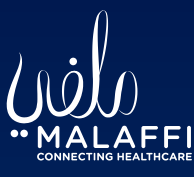

# Malaffi Provider Portal Quick Reference Guide Family & Social History

- → ♂ **TEST,** Test

Med42

DOB 24-Feb-199

nical Docume

owing All Mark oup By Category Patient Summary Demographics

Medications Patient Risk Vie

Immunisations Appointments Family and Soci

ere are no items

Family and Social History is now available in the Malaffi Provider Portal, offering a more complete view of each patient's health background.

This enhancement supports chronic disease management by identifying genetic and environmental risk factors. By enabling early identification of potential health risks, it enhances risk management and improves risk stratification. Clinicians can now prioritise care based on the likelihood of patients developing specific conditions, leading to more personalised and effective healthcare.

| DER Male   | No Known Allergies                   |                      |            |          |                           |                           | MRN - 🗶 🕌 Harik<br>EMIRATES ID -                          |                    |                    |                    |            |   |  |
|------------|--------------------------------------|----------------------|------------|----------|---------------------------|---------------------------|-----------------------------------------------------------|--------------------|--------------------|--------------------|------------|---|--|
| tient Sumi | mary 😰 Encounter Centric Vi          | iew 🍯 Riayati Record | 5 Timeline |          |                           |                           |                                                           |                    |                    |                    |            |   |  |
| 2          | Date                                 | Date Family Member   |            |          | nder                      | History Description Condi |                                                           |                    | Presence           | Source             | Source     |   |  |
| t          | 🚽 🕙 2024-12-17                       | 17 Mother            |            | Female   |                           | Sibling has disa          | bility                                                    | Yes                |                    | Bsk Medical Center |            |   |  |
|            | Smoking History                      |                      | 8<br>Dat   | te       | Family Member             | Gender                    | History Description                                       |                    | Condition Presen   | re Source          |            |   |  |
| )          | Date S   S 2024-11-12 E              | imoking Status       | Ci 202     | 21-02-12 | Sister                    | Female                    | Family history of asthma<br>Family history of malignant n | eoplasm of pro     | Yes<br>State Yes   | VPS Hea            | lthcare ei | r |  |
|            | Alcohol Drinking 🗖                   |                      |            |          | Contraction of the second |                           |                                                           | And the second     |                    |                    |            |   |  |
|            | Date                                 | Alcohol Drinki       | king Statu | 5        |                           |                           |                                                           | Source             |                    |                    |            |   |  |
| _          | 💁 😵 2024-11-12                       | Ex-drinker           |            |          |                           |                           |                                                           | Bsk Medical Center |                    |                    |            |   |  |
|            | Education Level 🗖                    |                      |            |          |                           |                           |                                                           |                    |                    |                    |            |   |  |
|            | Date                                 | Education            | n Level    |          |                           |                           | Source                                                    |                    |                    |                    |            |   |  |
| _          | Q 2024-11-12                         | S 2024-11-12         |            |          |                           |                           |                                                           | Bsk Medical        | Medical Center     |                    |            |   |  |
|            | Employment Status 🗖                  |                      |            |          |                           |                           |                                                           |                    |                    |                    |            |   |  |
| _          | Date                                 | ployment Status      |            |          |                           |                           |                                                           | Source             |                    |                    |            |   |  |
| _          | S 2024-11-12                         | secondment fror      | m work     |          |                           |                           | Bsk Medical Center                                        |                    |                    |                    |            |   |  |
|            | Substance Abuse                      |                      |            |          |                           |                           |                                                           |                    |                    |                    |            |   |  |
|            | Date                                 | Substance Abu        | use Statu  | 5        |                           |                           |                                                           | Source             |                    |                    |            |   |  |
|            | 🚱 😣 2024-11-12 Benzodiazepine misuse |                      |            |          |                           |                           |                                                           |                    | Bsk Medical Center |                    |            |   |  |

#### Accessing Family and Social History

- Open the patient Malaffi file through your EMR.
- Navigate to the CDV on Delta view or Patient Summary tab and select Family & Social History folder
- View the required fields and select the magnifying glass beside each item for more information

The Family History field displays the health history of the patient's family members, organised by individual family members (e.g., mother, father). Each entry includes the family member's relationship to the patient, gender, a description of their health history, the presence of conditions (Yes/No), and the source of the information.

## **Family History**

If a family member has multiple conditions or the same condition entered at different facilities, they will be consolidated by history description (a coded field). Select the magnifying glass , to view all health history of the family member. The most recent information will display in the main window. 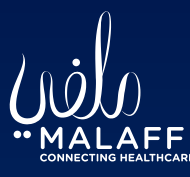

### Social History

Social History contains multiple fields including:

- Smoking History
- Alcohol Drinking (Sensitive information)
- Substance Abuse (Sensitive information)
- Education Level
- Employment Status
- Physical Activity

**Note:** Some social history fields are marked as sensitive and require the user to '**break the privacy seal (BTS)**' to access the information.

| Smoking History 🗖   |                          |                                    |                |            |                  |                |                   |                  |                   |                |                   |        |
|---------------------|--------------------------|------------------------------------|----------------|------------|------------------|----------------|-------------------|------------------|-------------------|----------------|-------------------|--------|
| Date Smoking Status |                          | Smoking Device                     | Smoking Device |            | tart Smoking Age |                | Stop Smok         | Stop Smoking Age |                   |                | Smoking Frequency |        |
| 2024-09-03          | 2024-09-03 Ex-smoker Hoo |                                    | Hookah pipe    |            |                  | 15 17          |                   |                  |                   | week           | SEHA              |        |
| 2024-09-03          | Ex-smoker                | Cigarette                          |                | 8          |                  |                |                   |                  |                   |                | -                 | SEHA   |
| 2024-09-03          | Ex-smoker                | Cigar                              |                | Date       | Smoking Status   | Smoking Device | Start Smoking Age | Stop Smoking Age | Smoking Frequency | Source         |                   | SEHA   |
|                     |                          |                                    |                | 2023-05-30 | Ex-smoker        | Cigarette      | 19                | 18               | Packs/Day         | SEHA           |                   |        |
| Alcohol Drinking    |                          |                                    |                | 2021-02-12 | Ex-smoker        | Cigarette      | 19                | 18               | Packs/Day         | VPS Healthcare |                   |        |
| Date                |                          | Alcohol D                          | nking Status   | -          |                  |                |                   |                  |                   |                |                   |        |
| 🚽 😣 2024-09-03      |                          | Light drin                         | er - 1-2u/day  |            |                  |                |                   |                  |                   | SEHA           |                   |        |
|                     |                          |                                    |                |            |                  |                |                   |                  |                   |                |                   |        |
| Substance Abuse 🗖   |                          |                                    |                |            |                  |                |                   |                  |                   |                |                   |        |
| Date                |                          | Substance                          | ouse Status    |            |                  |                |                   |                  |                   | Sou            | rce               |        |
| 🚽 😣 2024-09-03      |                          | Crack cocal                        | e misuse       |            |                  |                |                   |                  |                   | SEH            | A                 |        |
| 🚽 😣 2024-09-03      |                          | Solvent mis                        | se             |            |                  |                |                   |                  |                   | SEH            | A                 |        |
| 🚽 😣 2024-09-03      |                          | Antidepres                         | int misuse     |            |                  |                |                   |                  |                   | SEH            | A                 |        |
|                     |                          |                                    |                |            |                  |                |                   |                  |                   |                |                   |        |
| Education Level     |                          |                                    |                |            |                  |                |                   |                  |                   |                |                   |        |
| Date                |                          | Education Level                    |                |            |                  |                |                   |                  |                   |                | Source            |        |
| 2024-09-03          |                          | Bachelor's degree (e.g., BA, AB, I | 5)             |            |                  |                |                   |                  |                   |                | SEHA              |        |
|                     |                          |                                    |                |            |                  |                |                   |                  |                   |                |                   |        |
| Employment Status 👝 |                          |                                    |                |            |                  |                |                   |                  |                   |                |                   |        |
| Date                |                          | Emp                                | yment Status   |            |                  |                |                   |                  |                   | Source         |                   |        |
| 3 2024-09-03        |                          | Emp                                | yed            |            |                  |                |                   |                  |                   | SEHA           |                   |        |
|                     |                          |                                    |                |            |                  |                |                   |                  |                   |                |                   |        |
| Physical Activity 🗖 |                          |                                    |                |            |                  |                |                   |                  |                   |                |                   |        |
| Date                | Туре                     | Frequency                          | Days/Week)     |            |                  |                | Avg. Duration(m   | nins)/Session    |                   |                |                   | Source |
| 2024-09-03          | Walking                  | 15                                 |                |            |                  |                | 120               |                  |                   |                |                   | SEHA   |
| 3 2024-09-03        | Jogging                  | 5                                  |                |            |                  |                | 70                |                  |                   |                |                   | SEHA   |
| 3 2024-09-03        | Running                  | 3                                  |                |            |                  |                | 45                |                  |                   |                |                   | SEHA   |
| 3024-09-03          | Bicycling                | 4                                  |                |            |                  |                | 10                |                  |                   |                |                   | SEHA   |
| 3024-09-03          | Swimming                 | 1                                  |                |            |                  |                | 13                |                  |                   |                |                   | SEHA   |
| 3 2024-09-03        | Weights                  | 6                                  |                |            |                  |                | 8                 |                  |                   |                |                   | SEHA   |
| 3 2024-09-03        | Mixed                    | 7                                  |                |            |                  |                | 2                 |                  |                   |                |                   | SEHA   |

#### **Social History Fields**

**Smoking History:** Displays the patients smoking history by device, including date, status, device, age of commencement/ cessation, frequency, and source. Multiple entries for the same device from different facilities are consolidated and accessible via the magnifying glass.

**Alcohol Drinking:** Displays the patients Alcohol history by drinking status, including date, status and source. Multiple entries with the same status are consolidated and accessible via the magnifying glass.

**Note:** Alcohol drinking history is sensitive information and requires the user to BTS to access the information.

Substance Abuse: Displays the patient's substance abuse history by status and includes date, substance abuse status and source. Multiple entries with the same status are consolidated and accessible via the magnifying glass. Note: Substance Abuse history is sensitive information and requires the user to BTS to access the information.

**Education Level:** Displays the patient's education history including date, education level and source of information. Multiple entries with the same education level are consolidated and accessible via the magnifying glass.

**Employment Status:** Displays the patient's employment history by employee status including date, employment status and source of information. Multiple entries with the same employment status are consolidated and accessible via the magnifying glass.

**Physician Activity:** Displays the patient's physical activity history by activity type and includes date, activity type, frequency (Day/week), duration (mins) and source. Multiple entries of the same activity will be consolidated and accessible via the magnifying glass.